## **CALNEX SENTINEL** GETTING STARTED

This setup guide shows you how to configure the Calnex Sentinel to measure PTP 2 Way Time Error in monitor mode using an external Ethernet TAP or optical splitter.

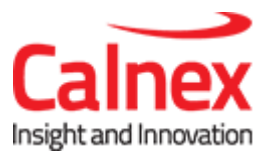

# Monitor Mode: PTP 2 Way Time Error Measurement

## Note:

- Note this test requires at least two Ethernet modules to be present in the Sentinel and a GPS antenna connection.
- Before performing these steps, connect the Sentinel PTP ports to the TAP / Splitter monitor ports and power on the Sentinel.
- There is no requirement for the connections from the TAP / splitter to be connected to a particular PTP port.

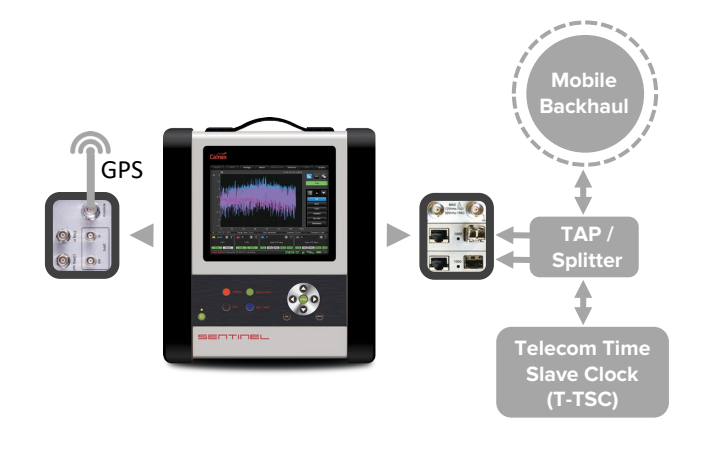

# STEP 1

- a. In the Settings > Measurement > Common page set Test mode to TIE + PDV and Duration as required.
- b. On the Settings->Measurement->Timebase set the Internal reference Disciplining Source as GPS and the Internal Reference Disciplining Mode to Always.
- c. On the Settings->Mode page select PTP Monitor Mode.

#### STEP 2

- a. Select the Monitored Channels->Monitor Mode page.
- b. Set Protocol Level: to the type of flow to be examined (Ethernet, UDP/IPv4 or UDP/IPv6).
- c. Set Normalize delays: to Off.
- d. Press Apply.
- Ensure the PTP GM and T-TSC are configured correctly and the PTP flow is running then press **Discover**.

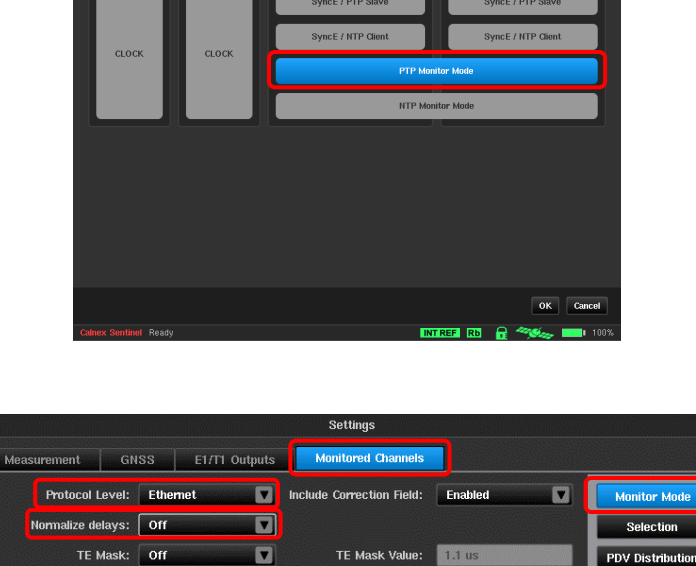

VLAN ID: 2

Multicast

F00000000000

Monitored Mode:

Monitored Slave MAC.

Ethernet

Ethernet

OK Cancel Apply

V

Discover.

VLAN (802.1 Q): Off

Monitored Master MAC: E00000000001

Monitored Domain: 0

## STEP 3

- Select the appropriate flow from the Discover pop-up.
- b. Press **OK**. The **Monitor Mode** page is now correctly populated for the selected flow.

**NOTE:** For multicast flows always select the flow with both Master and Slave addresses set to a non-zero value.

**NOTE:** If the desired flow is not shown, check all Ethernet ports have a link and are all running at the same speed. This may have to be configured manually in the **SyncE/PTP > Ethernet** settings.

Press Cancel then press Discover again.

# STEP 4

- a. Verify that a link is seen on the PTP ports connected to the TAP / splitter by pressing the income icon, then click on the Start button to initiate the test.
- b. Verify that the Sync, FwUp, DReq and DResp status appears in the Monitor Mode widget.

The test will automatically stop when the pre-set test duration is complete, or it can be stopped manually by pressing the **Stop** button.

**NOTE**: The results are always associated with the first PTP channel of the monitor mode pair. i.e. **A** if the first PTP card is populated in slot A-B or **C** if the PTP card is populated in slot C-D.

The measurement results can be loaded in to the Calnex Analysis Tool (CAT) for more in-depth analysis and to generate a report.

Calnex Solutions Ltd Oracle Campus Linlithgow West Lothian EH49 7LR United Kingdom

t: +44 (0) 1506 671 416 e: info@calnexsol.com

# calnexsol.com

© Calnex Solutions, 2019

This information is subject to change without notice.

Rev A.6 January 19

|     |                          |        |                   | Data Flow Se      | election                      |    |       |  |
|-----|--------------------------|--------|-------------------|-------------------|-------------------------------|----|-------|--|
| Ple | Please select data flow: |        |                   |                   |                               |    |       |  |
|     | VLAN ID                  | Domain | Master            | Slave             | Mode                          |    |       |  |
| 1   |                          | 24     | 00:b0:ae:01:1a:8d | 00:00:00:00:00:00 | Multicast (01:1b:19:00:00:00) |    |       |  |
| 2   |                          | 24     | 00:b0:ae:01:1a:8d | b0:00:00:00:00:00 | Multicast (01:1b:19:00:00:00) |    |       |  |
|     |                          |        |                   |                   |                               |    |       |  |
|     |                          |        |                   |                   |                               |    |       |  |
|     |                          |        |                   |                   |                               |    |       |  |
|     |                          |        |                   |                   |                               |    |       |  |
|     |                          |        |                   |                   |                               |    |       |  |
|     |                          |        |                   |                   |                               |    |       |  |
|     |                          |        |                   |                   |                               |    |       |  |
|     |                          |        |                   |                   |                               | ок | Cance |  |

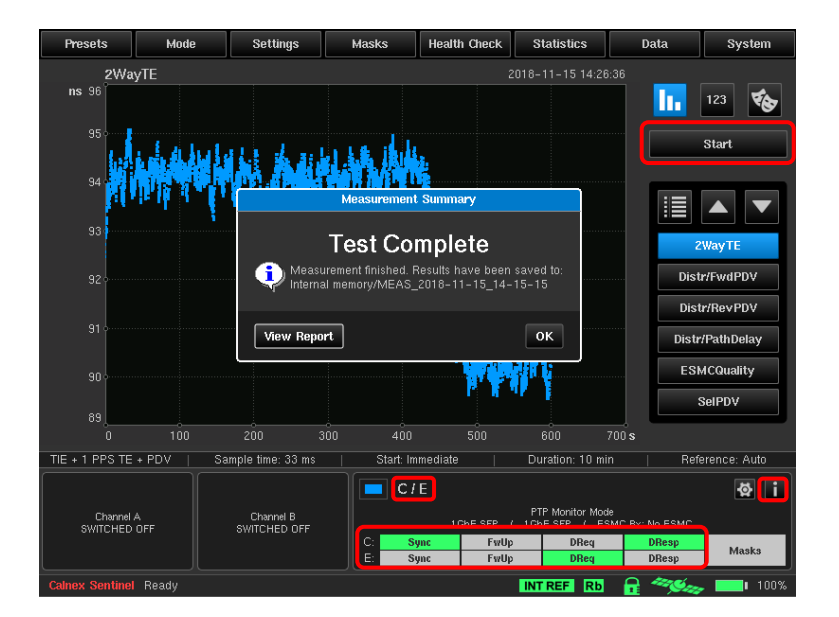

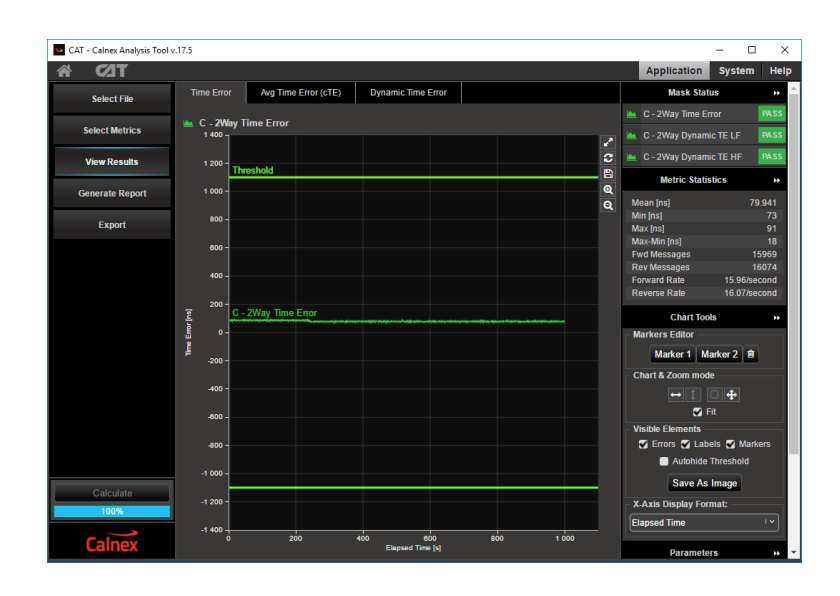

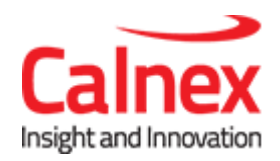